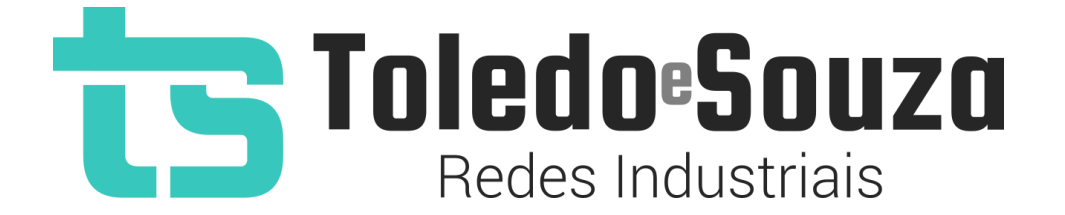

# Guia do usuário TS Monitor PROFINET

Copyright  $\ensuremath{\textcircled{\sc c}}$  2021 Toledo & Souza Engenharia. Todos os direitos reservados.

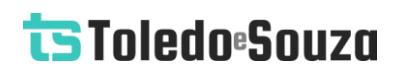

#### Informações importantes

#### **TS Monitor PROFINET**

O TS Monitor PROFINET alia simplicidade no uso ao mais completo conjunto de recursos para o monitoramento contínuo de redes industriais. Analise a qualidade do meio físico e monitore indicadores de desempenho do protocolo para que paradas indesejáveis da produção sejam minimizadas. Reduza os prejuízos com a manutenção preditiva e corretiva proporcionada pelo equipamento.

#### Serviço de Suporte Toledo & Souza Engenharia

A Toledo & Souza é uma empresa certificada pela Associação Profibus Internacional como Centro de Competência Profibus e PROFINET, formada por engenheiros especializados aptos a fornecer informações e posicionamentos comerciais, esclarecer dúvidas técnicas, facilitar e garantir serviços técnicos com qualidade, rapidez e segurança. Com o objetivo de criar um canal de comunicação entre a Toledo & Souza e seus usuários, temos um serviço de suporte central para o esclarecimento de eventuais dúvidas ou outras demandas de nossos clientes, visando a excelência dos produtos e serviços comercializados Toledo & Souza. Basta telefonar para (+55) 16 3419 1577, ou por meio do nosso suporte eletrônico suporte@toledoesouza.com.

#### Atualizações do documento

Este manual foi publicado pela Toledo & Souza, sem nenhuma garantia. Aprimoramentos e alterações neste manual, necessários devido a erros tipográficos, imprecisões das informações atuais ou aprimoramentos de programas e/ou equipamentos, podem ser feitos pela Toledo & Souza a qualquer momento, sem aviso prévio. No entanto, essas

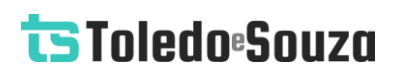

alterações serão incorporadas às novas edições deste manual. Você pode obter versões atualizadas deste manual através do nosso website: <u>www.toledoesouza.com</u>.

#### Atualizações do produto

A Toledo & Souza recomenda verificar regularmente as atualizações de produtos disponível no website: <u>www.toledoesouza.com</u>.

#### Todos os direitos reservados

Os exemplos de aplicação são hipotéticos e não pretendem ser completos quanto à configuração e/ou procedimentos de uso. Os exemplos não representam soluções específicas para casos particulares, e sim aplicações típicas.

Nenhuma parte deste documento pode ser reproduzida ou transmitida, por qualquer meio ou propósito, eletrônica ou mecanicamente, inclusive fotocópia, gravação ou por qualquer forma ou sistema de armazenamento e recuperação, sem a permissão, por escrito, da Toledo & Souza.

#### Da responsabilidade do fabricante

O Manual TS Monitor PROFINET traz as especificações técnicas do produto, com sua respectiva descrição técnica, além das condições de uso, que deverão ser cumpridas de forma estrita pelo usuário, não responsabilizando a fabricante Toledo & Souza Engenharia Ltda. pelo uso inadequado do produto, de forma contrária à disposta neste manual.

A Toledo & Souza Engenharia Ltda. não é responsável pela alteração unilateral do software por parte do usuário, modificação e ou retirada do mesmo para obtenção dos códigos fonte,

sendo tal conduta vedada no presente manual, responsabilizando o usuário por esta prática e possíveis danos que advierem com ela.

O usuário deverá cumprir com as condições de uso, no que tange à ligação e as disposições para iniciar o uso da ferramenta, sem prejuízo de ter um profissional capacitado para este mister, sendo que a Toledo & Souza Engenharia Ltda. não será responsável pelos danos oriundos do não cumprimento destas condições.

Quaisquer danos oriundos de fatores e /ou falhas internos e/ou externos, sendo estes de ordem humana, técnica ou mecânica, decorrentes da culpa de terceiros ou do próprio usuário, que não decorreram da utilização do TS Monitor PROFINET, nos moldes desse manual, não poderão ser imputados à fabricante Toledo & Souza Engenharia Ltda.

O login e a senha de cada TS Monitor PROFINET fornecidos pela fabricante Toledo & Souza Engenharia Ltda. são pessoais e intransferíveis, sendo vedado o fornecimento a terceiros estranhos à relação jurídica entre as partes, responsabilizando-se o usuário por seu descumprimento.

Os referidos ícones **(C)** contidos nesse manual merecem estrita observância, pois são informações relevantes ao bom funcionamento do TS Monitor PROFINET.

Com o recebimento deste Manual TS Monitor PROFINET, o usuário declara-se ciente das condições de uso do produto TS Monitor PROFINET, não podendo alegar desconhecimento das informações e recomendações aqui contidas.

Situações diversas das contidas neste manual, que exijam a atuação do Serviço Técnico da fabricante Toledo & Souza Engenharia Ltda., deverão ser imediatamente comunicadas, de forma escrita, a fim de que a fabricante Toledo & Souza Engenharia Ltda. possa fornecer informações e posicionamentos técnicos, esclarecer dúvidas técnicas, facilitar e garantir serviços técnicos com qualidade, rapidez e segurança. A tentativa de saneamento do problema por parte do usuário de forma unilateral, sem a ciência da fabricante Toledo & Souza Engenharia Ltda., que importe em danos para o usuário, não serão de responsabilidade da fabricante Toledo & Souza Engenharia Ltda.

A fabricante Toledo & Souza Engenharia Ltda. é a única que fornecerá suporte técnico dos seus produtos, sendo que prestará garantia e suporte técnico, ambos pelo prazo de 12 meses a contar da assinatura do contrato de compra e venda.

### Sumário

# Índice de figuras

| Figura 1: Arquitetura do sistema de monitoramento                          | 9  |
|----------------------------------------------------------------------------|----|
| Figura 2: Vista em perspectiva e vista inferior do TS Monitor PROFINET     | 12 |
| Figura 3: Tela Login                                                       | 15 |
| Figura 4: Tela de configurações                                            | 16 |
| Figura 5: Tela Resumo                                                      |    |
| Figura 6: Live List                                                        | 22 |
| Figura 7: Exclusão de dispositivos com status: Falha, Duplicado e Off-line |    |
| Figura 8: Tela topologia                                                   |    |
| Figura 9: Topologia gráfica                                                |    |
| Figura 10: Endereço IP e portas dos dispositivos                           |    |
| Figura 11: Tela tráfego                                                    |    |
| Figura 12: Tela Manutenção                                                 | 31 |
| Figura 13: Tela log                                                        | 32 |
|                                                                            |    |

Copyright  $\ensuremath{\textcircled{O}}$  2021 Toledo & Souza Engenharia Ltda. Todos os direitos reservados.

# Índice de tabelas

| Tabela 1: Descrição dos campos da tela configurações             | 16 |
|------------------------------------------------------------------|----|
| Tabela 2: Descrição dos campos da tela Resumo                    | 21 |
| Tabela 3: Descrição dos campos da tela Live List                 | 22 |
| Tabela 4: Descrição dos campos da topologia em formato de tabela | 26 |
| Tabela 5: Descrição dos campos da tabela Tráfego                 | 30 |
| Tabela 6: Descrição das colunas do log de eventos                | 32 |

Copyright  $\textcircled{\sc opt}$  2021 Toledo & Souza Engenharia Ltda. Todos os direitos reservados.

### Descrição do produto

O TS Monitor PROFINET é uma ferramenta de uso eficiente e completa para auxiliar seu usuário em serviços de monitoramento contínuo, análise, busca por problemas e validação de redes PROFINET. Suas funções incluem a geração de lista de equipamentos de campo com parâmetros e informações sobre o modo de operação de cada equipamento, registro global de diagnósticos com interpretação via arquivos GSD e estatísticas da rede para uma rápida avaliação da estabilidade do sistema.

O TS Monitor PROFINET registra todas as informações das redes de campo monitoradas e gera relatórios técnicos completos que satisfazem todos os requisitos de documentação típica de monitoramento de redes PROFINET.

A centralização das informações de monitoramento de um conjunto de redes PROFINET pode ser realizada utilizando o software TS Supervisor, fornecido separadamente. Este software complementa o uso do dos monitores PROFINET de forma integrada, com os quais comunica-se por rede Ethernet, conforme Figura 1.

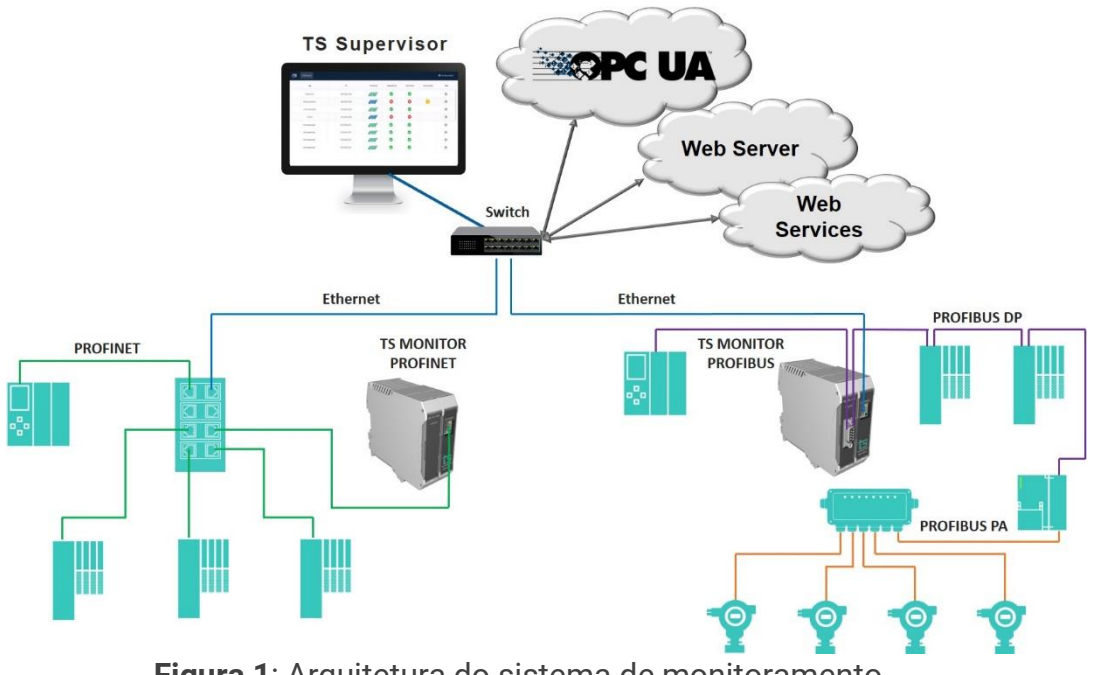

Figura 1: Arquitetura do sistema de monitoramento

### **Principais Características**

- Acesso rápido à lista de dispositivos PROFINET.
- Integração com arquivo de configuração (.gsdml) para informar o alarme segundo o fabricante;
- Registro de todos os eventos da rede.
- Live List com código de cores para o estado de cada device PROFINET, com possiblidade de exportar as informações em formato .csv (Excel).
- Leitura de características dos dispositivos.
- Registro das estatísticas dos dispositivos.
- Possibilita o desenho da topologia dentro do TS Monitor.
- OPC-UA embarcado no TS Monitor.
- Exporta relatório completo em formato PDF, com todas as informações disponibilizadas pela ferramenta.
- Exporta a topologia gráfica em formato .svg.

### Áreas de aplicação em redes PROFINET

- Monitoramento contínuo.
- Análise e validação.
- Troubleshooting.
- Comissionamento de sistemas.
- Suporte ao desenvolvimento de dispositivos.
- Ensino e treinamento técnico.

### Licença do produto

O software embarcado no TS Monitor PROFINET é de propriedade intelectual da empresa Toledo & Souza Engenharia Ltda. e é protegido por leis nacionais e tratados internacionais de direitos autorais. Este software é fornecido da forma como está sem Copyright © 2021 Toledo & Souza Engenharia Ltda. Todos os direitos reservados.

qualquer garantia expressa ou implícita do fabricante. Nem a Toledo & Souza, nem qualquer um envolvido na criação, na produção ou na entrega deste software será responsável por danos indiretos, consequenciais ou incidentais que ocorram fora do uso ou da inabilidade de usar tal software, mesmo se a empresa proprietária deste software alerta a possibilidade de tais danos.

### Condições de uso

- O software não pode ser alterado ou movido de seu local de instalação.
- Nenhum método pode ser utilizado para obtenção e/ou modificação dos códigos fonte.

### Requisitos do sistema para o TS Monitor

- Sistema operacional: Windows 7, 8, 8.1 e 10.
- Memória RAM: 4Gb.
- Espaço em disco: 250Mb.
- Processador: Intel® Core i3 2,1GHz.
- Navegador (versões mínimas): Edge 38, Firefox 57 e Chrome 62.

### Especificações técnicas

- Dimensões: 99 x 45,2 x 115 mm (AxLxP).
- Peso: 200g.
- Tensão de alimentação: 24V<sub>dc</sub>.
- Corrente nominal: 250mA.
- Corrente de pico: máximo: 350mA.
- Classe de proteção IP: IP 40 / DIN EN 60529.
- Temperatura de operação: 0°C ~ 50°C.

### Instalação

O TS Monitor PROFINET possui dois conectores e um LED indicador, indicados e descritos Figura 2.

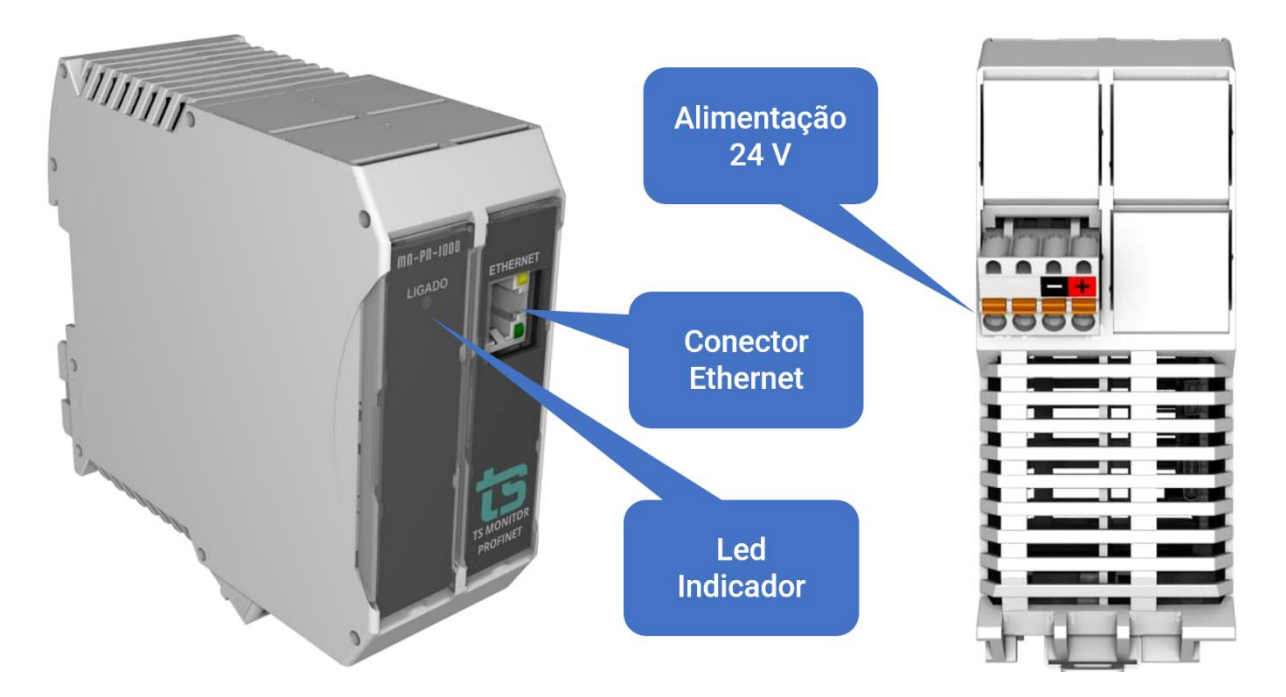

Figura 2: Vista em perspectiva e vista inferior do TS Monitor PROFINET

A descrição do funcionamento de cada conector e do LED são vistos conforme o quadro abaixo.

| Conector Ethernet | RJ 45                                | Conectar rede PROFINET.                        |
|-------------------|--------------------------------------|------------------------------------------------|
| LED indicador     |                                      | Luz azul indica que o equipamento está ligado. |
| Alimentação       | Conector 4 vias de<br>conexão à mola | Branco: não conectado.                         |
|                   |                                      | • Preto: 0V <sub>cc</sub> .                    |
|                   |                                      | • Vermelho: +24V <sub>cc</sub> .               |

A ligação do TS Monitor PROFINET deve ser realizada de acordo com a sequência:

 $Copyright @ 2021 \ Toledo \ \& \ Souza \ Engenharia \ Ltda. \ Todos \ os \ direitos \ reservados.$ 

**1.** Conectar o TS Monitor ao trilho DIN do painel conforme a sequência de ações definidas pelos números 1, 2 e 3.

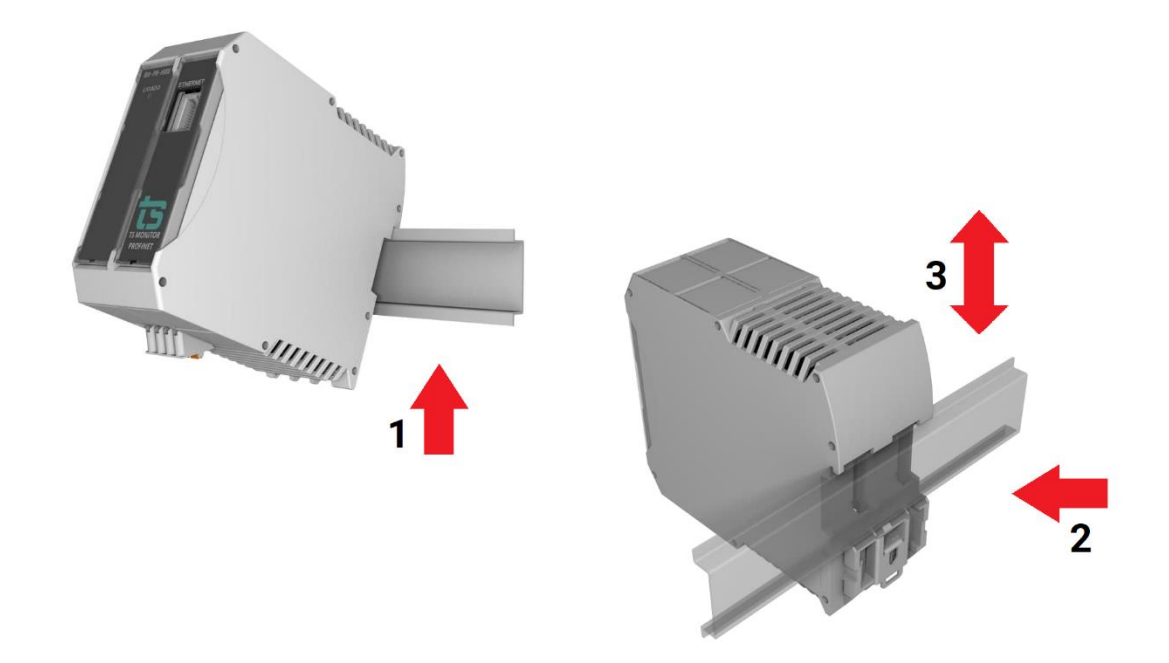

2. Conectar o cabo de rede PROFINET ao conector "ETHERNET";

**3.** Conectar o fio de alimentação 0V<sub>cc</sub> ao borne de alimentação identificado na cor preta;

**4.** Conectar o fio de alimentação +24V<sub>cc</sub> ao borne de alimentação identificado na cor vermelha;

**5.** Energizar o TS Monitor PROFINET, verificar se o LED indicador "Ligado" indica a energização.

### Acesso via Web

Com o TS Monitor PROFINET devidamente alimentado e conectado às redes PROFINET e de supervisão, é necessário seguir os passos indicados para iniciar o uso da ferramenta:

**1.** Certifique-se de que o endereço de rede do computador esteja configurado como "192.168.2.xxx", em que "xxx" seja um valor diferente de 215.

Copyright  $\ensuremath{\textcircled{o}}$  2021 Toledo & Souza Engenharia Ltda. Todos os direitos reservados.

**2.** Abra um software browser e digite o endereço IP default "192.168.2.215" do TS Monitor PROFINET.

**3.** Configure adequadamente o endereço IP da interface de rede "ETHERNET" do TS Monitor PROFINET conforme o endereçamento da rede ETHERNET. A descrição de como alterar o endereço IP do TS Monitor PROFINET será realizada na Tela Configurações.

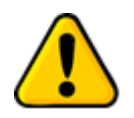

Para que o TS Monitor PROFINET seja corretamente acessado, ele deve estar em um endereço IP na mesma rede local do computador!

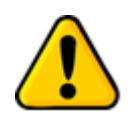

Depois de energizado e devidamente conectado à rede PROFINET, TS Monitor PROFINET necessita de até 120 segundos para apresentar todas informações para o usuário

A interface web do TS Monitor PROFINET é estruturada nas telas "Resumo", "Live List", "Topologia", "Topologia gráfica", "Tráfego", "Manutenção" e "Log".

### Tela Configurações

A tela de configurações disponibiliza ao usuário os ajustes necessários para a devida configuração do TS Monitor PROFINET.

| ts | Resumo | Live List | Topologia | Topologia gráfica | Tráfego | Manutenção | Log | Configurações |
|----|--------|-----------|-----------|-------------------|---------|------------|-----|---------------|
|    |        |           |           |                   |         |            |     |               |
|    |        |           |           |                   |         |            |     |               |
|    |        |           |           |                   | L       | OGIN       |     |               |
|    |        |           |           | S                 | enha    |            |     |               |
|    |        |           |           |                   |         | Entrar     |     |               |

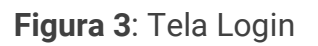

A tela de configurações é protegida e só pode ser acessada por meio de um login e uma senha. Os parâmetros definidos como padrão são:

- Login: TS
- Senha: 1234

Uma vez que o acesso é habilitado, a tela representada pela Figura 4 fornece ao usuário a possibilidade de configurar parâmetros relacionados à interface, ao funcionamento do monitor e aos dados.

| ts Res | umo Live | e List Topologia | Topologia gráfica | Tráfego        | Manutenção  | Log |                                              | 🌣 Configurações                |
|--------|----------|------------------|-------------------|----------------|-------------|-----|----------------------------------------------|--------------------------------|
|        |          |                  |                   |                |             |     |                                              | U Reiniciar Sistema            |
|        |          | CONFIGURA        | ÇÕES DE INTERFACE |                |             |     | ATUALIZAÇÃO D                                | E SOFTWARE                     |
|        | IP       | 192.168.2.218    |                   |                |             |     | Versao atu                                   | al: 2.6.0                      |
| м      | áscara   | 255.255.0.0      |                   |                |             |     | Escolher arquivo Nenhum arquivo selecionado  |                                |
| Gi     | iteway   | 0.0.0.0          |                   |                |             |     | Atuali                                       | zar                            |
|        | TAG      | Linha Latas 4    |                   |                |             |     | AROUIVOS                                     |                                |
|        |          |                  | Configurar        |                |             |     | Escolher arquivos Nenhum arquivo selecionado |                                |
|        |          | VA               | RREDURA 😮         |                |             |     | Enviar                                       | Gerenciar                      |
|        |          |                  | Configurar        |                |             |     | LOG                                          | INCREMENTO DE ERROS NO TRÁFEGO |
|        | BLACKL   | IST              | BUS               | CA POR DISP    | POSITIVOS 💡 |     | Limpar                                       | Limpar                         |
|        | Edita    |                  | € Co              | ontínua<br>ica | Buscar      |     | RELATÓRIO<br>Gerar relatório                 | ALTERAR LOGIN<br>Alterar       |

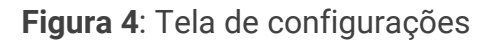

A descrição mais detalhada dos dados apresentados na tela configurações está na Tabela 1.

| Campo                         | Descrição                                                                                                    |
|-------------------------------|----------------------------------------------------------------------------------------------------|
| Configurações de<br>interface | <ul> <li>IP: endereço IP do TS Monitor PN na rede PROFINET, conectado via porta<br/>"ETHERNET".</li> <li>Máscara: máscara de sub-rede do TS Monitor PN.</li> <li>Gateway: informar o gateway a ser utilizado.</li> <li>TAG: Tag da rede PROFINET monitorada.</li> <li>Ao realizar alterações nestes campos, clicar em "Configurar" para realizar a<br/>modificação.</li> </ul> |
| Relatório                     | Gera relatório em arquivo .pdf com os dados obtidos durante o período de<br>monitoramento. Ao clicar no botão "Gerar relatório", uma tela se abrirá para que<br>o usuário preencha:                                                                                                    |

| Tabela 1: Desc | ricão dos | campos | da tela | configurações |
|----------------|-----------|--------|---------|---------------|
|                | nyao aoo  | oumpoo | aa cora | oonngarayooo  |

Copyright  $\ensuremath{\mathbb{C}}$  2021 Toledo & Souza Engenharia Ltda. Todos os direitos reservados.

-

# ts Toledo:Souza

| Blacklist                         | Possibilita ignorar dispositivos e,também, dados repetitivos de modo a tornar o monitoramento mais útil e simplificado.                                                                                                    |
|-----------------------------------|----------------------------------------------------------------------------------------------------|
| Varredura                         | O usuário pode inserir até 5 faixas de IP para busca do TS Monitor, desde que<br>estejam dentro da máscara de rede do equipamento. É necessário que a máscara<br>de rede dos devices também sejam compatíveis com o TS Monitor.                                                                                                    |
| Busca por<br>dispositivo          | A busca continua faz com que o monitor não pare de perguntar na rede por novos<br>dispositivos. A busca única é feita uma única vez e para, se após algum tempo<br>novos dispositivos forem conectados o sistema não encontrará. Útil para redes<br>com muito tráfego.                                                                                                    |
| Atualização de<br>software        | Indicação da versão atual de software do TS Monitor PN. Para atualizar com uma nova versão, clique no botão "Escolher arquivo" e clique em "Atualizar".                                                                                                    |
| Arquivos GSDML                    | É necessário inserir estes arquivos na ferramenta para que sejam interpretados alarmes específicos do fabricante.                                                                                                    |
| Monitoramento                     | O TS Monitor vem com estado do monitoramento <b>"Desligado"</b> . Isso significa que ele não realiza nenhuma busca ou adquire informações da rede PROFINET. Esta função tem por finalidade garantir um acesso <b>seguro</b> do TS Monitor PN à rede PROFINET, <b>uma vez que o usuário deve somente habilitar o monitoramento após configurar dados de IP, Máscara, Gateway.</b> |
| Limpar log                        | Esta função limpa os dados armazenados que são representados na tela Log.                                                                                                    |
| Alterar login                     | O usuário tem a possibilidade de alterar o login e a senha necessários para habilitar a tela Configurações.                                                                                                    |
| Incremento de<br>erros no tráfego | A fim de monitorar o incremento de erros em um período específico, é possível<br>limpar a quantidade já existente.                                                                                                    |

Copyright  $\ensuremath{\mathbb{C}}$  2021 Toledo & Souza Engenharia Ltda. Todos os direitos reservados.

### **Tela Resumo**

A tela "Resumo" apresenta informações e estatísticas consolidados da rede PROFINET monitorada, conforme **Figura 5**.

| Resumo Live List Topologia Topo                                                                                                    | ologia gráfica Tráfego                                                    | Manutenção          | Log                                       |                 |                                    | 🌣 Configurações        |
|----------------------------------------------------------------------------------------------------|---------------------------------------------------------------------------|---------------------|-------------------------------------------|-----------------|------------------------------------|------------------------|
| Linha Latas 4                                                                                                    |                                                                           |                     |                                           |                 | 🖸 Tempo ligado:                    | 6 dias 31 minutos      |
| Status                                                                                                    |                                                                           |                     | N                                         | úmero de        | dispositivo                        | 5                      |
| <ul> <li>192.168.2.21</li> <li>Offline -&gt; Onli</li> <li>192.168.2.21</li> <li>Online -&gt; Offline -&gt; Offlin</li></ul> | 1   None   27 minutos atrás<br>ine<br>11   None   28 minutos atrás<br>ine |                     |                                           | 4<br>IO DEVICES | O                                  | 10<br>NÃO PROFINET     |
| ✓ 192.168.2.21<br>minutos atrá-<br>Offline -> Onli                                                                                                    | 12   None   3 dias 5 horas 10 Rec<br>s<br>ine                             | corte de Tela Cheia | 1                                         | Estat           | tísticas                           | F                      |
| Tráfego                                                                                                    |                                                                           |                     | <b>4</b><br>FALHAS                        | 6               | ALA                                | RMES                   |
| Sem erros<br>Agora - 1 h ati                                                                                                    | rás                                                                       |                     | Inforn                                    | nações da       | a rede PROF                        | INET                   |
| <ul> <li>Sem erros<br/>1h - 2h atrás</li> <li>Sem erros<br/>2h - 3h atrás</li> </ul>                                                                                                    |                                                                           |                     | 337,05<br>ENTRADA (Kbps)<br>192.168.2.101 | 34(<br>saíd     | <b>0,06</b><br>(Кыря)<br>(68.2.101 | 87%<br>DISPONIBILIDADE |

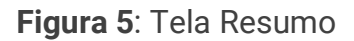

A descrição dos dados apresentados na tela Resumo está na

#### Tabela 2.

Copyright  $\ensuremath{\textcircled{O}}$  2021 Toledo & Souza Engenharia Ltda. Todos os direitos reservados.

### **Status**

Informa o status atual da rede PROFINET conforme as cores dos eventos:

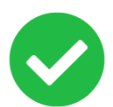

Todos os dispositivos em operação normal (OK), ou seja, em troca de dados ou online.

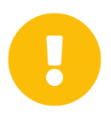

Ao menos um dispositivo em modo de operação normal (OK) sinalizou uma condição de diagnóstico.

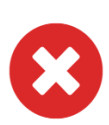

Ao menos um dispositivo que esteve em modo de operação normal (OK) não está mais comunicando na rede PROFINET, está, portanto, em falha e offline.

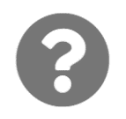

Este símbolo aparece quando não foi possível determinar o estado da rede por problemas no meio físico PROFINET ou por problemas na comunicação Ethernet do TS Monitor com o computador utilizado.

- Status
- Endereço IP
- Nome do dispositivo
- Tempo de ocorrência
- Descrição do evento

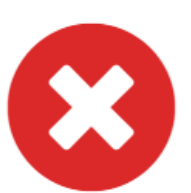

Status

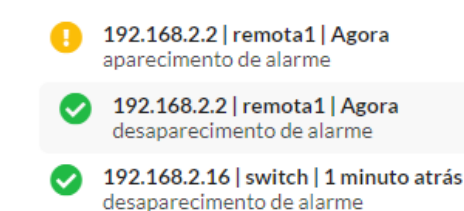

#### Incremento de erro

Esta função apresenta os últimos 3 ou 5 eventos ocorridos na rede. A quantidade de eventos depende da resolução da tela do computador utilizado para acessar o TS Monitor PROFINET. Para cada evento ocorrido, são apresentados:

Os status conforme o incremento de erros:

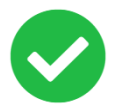

Não houve incremento de erro na última hora monitorada.

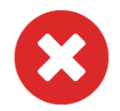

Houve incremento de erro na última hora monitorada.

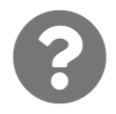

Este símbolo aparece quando não foi possível determinar o estado da rede por problemas no meio físico PROFINET ou por problemas na comunicação Ethernet do TS Monitor com o computador utilizado.

O incremento de erro caracteriza-se como uma métrica proposta pelo TS Monitor para verificar se houve aumento na quantidade de mensagens perdidas ou corrompidas desde o início do monitoramento. Pode-se ter duas condições distintas:

 Se somente um dispositivo tiver incremento de erro, a seguinte mensagem será mostrada: endereço IP do dispositivo, nome PROFINET, incremento nos erros de entrada ou incremento nos erros de saída, quantidade de erros.

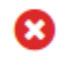

#### **172.25.214.33 | b0rfid | port-003 | Incremento nos erros de entrada: 141152** Agora - 1h atrás

• Se mais de um dispositivo possuir incremento, uma mensagem indicativa será mostrada: "Houve XX incrementos de erros", onde XX representa a quantidade.

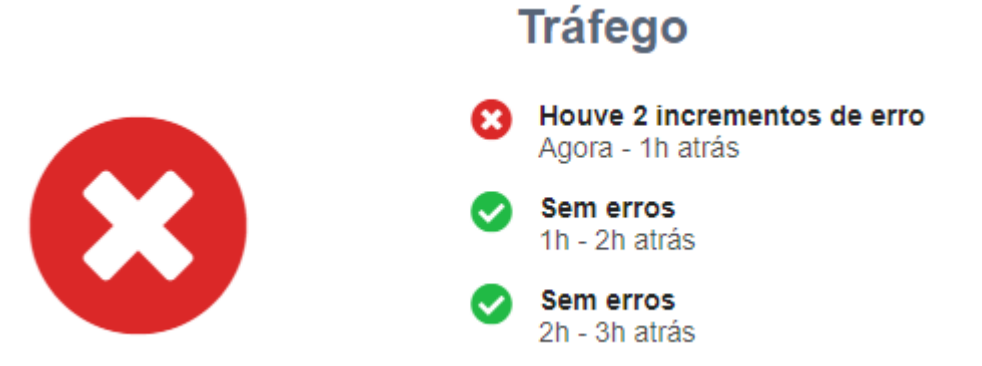

Г

| Tabela 2: | Descrição d | los campos ( | da tela Resumo |
|-----------|-------------|--------------|----------------|
|-----------|-------------|--------------|----------------|

| Tempo ligado              | Tempo decorrido desde o início do monitoramento. Este campo é resetado quando<br>o monitor é desligado ou reiniciado.                                                                                                    |
|---------------------------|----------------------------------------------------------------------------------------------------|
| Número de<br>dispositivos | <ul> <li>IO Controllers: Número de controladores na rede PROFINET monitorada.</li> <li>IO Devices: Número de devices na rede PROFINET monitorada.</li> <li>Supervisores: Número de dispositivos supervisores.</li> <li>Não PROFINET: número de dispositivos que não são PROFINET.</li> </ul>                                                                                                    |
| Tag da rede               | Tag da rede PROFINET definido pelo usuário. A configuração do Tag da rede é realizada na tela de configurações.                                                                                                    |
| Estatísticas              | <ul> <li>Contador de número de falhas de dispositivos PROFINET desde o início do monitoramento. A falha é definida quando o dispositivo não comunica mais na rede. Este número refere-se à soma das falhas de todos dispositivos na rede PROFINET.</li> <li>Contador de número de mensagens de alarmes PROFINET desde o início do monitoramento. As mensagens de diagnóstico são computadas sempre que os dispositivos emissores estão em modo normal de operação (OK). Este número refere-se à soma dos diagnósticos de todos dispositivos na rede PROFINET.</li> </ul> |
| Informações               | Tráfego máximo de entrada e saída. Informa ainda a disponibilidade dos devices da                                                                                                    |
| PROFINET                  | rede.                                                                                                    |

Em ambas as situações, ao clicar em qualquer uma das linhas, há o direcionamento para a aba Tráfego onde será mostrado ao usuário somente as informações correspondentes aos dispositivos que apresentaram incrementos de erros.

## **Tela Live List**

Essa tela, apresentada na Figura 6, pode ser acessada pelo botão "Live List" localizado na barra de menu, no canto superior esquerdo da tela, e contém informações de dispositivos PROFINET e não PROFINET.

| S Resum    | o Live List T                         | ōpologia Topolo   | ogia gráfica Tra   | áfego Manuteno         | ção Log   |          |                 | 🗢 Configurações |
|------------|---------------------------------------|-------------------|--------------------|------------------------|-----------|----------|-----------------|-----------------|
|            |                                       |                   | Filtrar por IP, MA | .C, nome, modelo ou st | atus Q    |          | Ex              | portar CSV      |
| Nome       | Modelo                                | MAC               | IP                 | Função                 | Alarmes ? | Falhas 😢 | Disponibilidade | Status          |
| Ethernet   | DIGIBRAS<br>INDUSTRIA DO<br>BRASILS/A | 64:1c:67:91:fe:89 | 192.168.2.66       |                        | 0         | 5        | 7,34%           | Offline         |
| plcxb1d0ed | S7-1200                               | 00:1c:06:1c:00:   | 192.168.2.100      | IO-Controller          | 0         | 1        | 86,82%          | ОК              |
| switch     | Helmholz PN-<br>Switch                | 24:ea:40:25:28:ca | 192.168.2.101      | IO-Device              | 0         | 1        | 86,83%          | ОК              |
| remota1    | IM151-3                               | 00:1b:1b:6e:0a:   | 192.168.2.102      | IO-Device              | 3         | 1        | 86,83%          | Alarme          |
| mvk        | MVK ProfiNet                          | 00:0f:9e:fd:91:de | 192.168.2.110      | IO-Device              | 2         | 1        | 86,83%          | ок              |
| drive      | Danfoss FC PN                         | 00:1b:08:08:29:   | 192.168.2.112      | IO-Device              | 0         | 0        | 100,00%         | ок              |
| Ethernet   | TP-LINK<br>TECHNOLOGIES<br>CO.,LTD.   | ac:84:c6:cb:27:a0 | 192.168.2.200      |                        | 0         | 0        | 100,00%         | Online          |
| Ethernet   |                                       | b8:27:eb:b5:c8:7c | 192.168.2.210      |                        | 0         | 5        | 86,74%          | Online          |

### Figura 6: Live List

A descrição dos dados apresentados nas tabelas da tela Live List segue na Tabela 3

| Campo  | Descrição                                                                                                    |
|--------|----------------------------------------------------------------------------------------------------|
| Nome   | O nome PROFINET do dispositivo deve ser único na rede. Dispositivos com nomes<br>idênticos em uma mesma rede são destacados em cor roxa no campo Status. |
| Modelo | Modelo do dispositivo PROFINET.                                                                                                    |

### Tabela 3: Descrição dos campos da tela Live List

Copyright  $\textcircled{\sc opt}$  2021 Toledo & Souza Engenharia Ltda. Todos os direitos reservados.

# ts Toledo:Souza

Γ

| MAC          | Endereço MAC ( <i>Media Access Control</i> ) é um endereço físico associado à interface de comunicação do dispositivo. O MAC é um endereço único por dispositivo.                                                                                                    |
|--------------|----------------------------------------------------------------------------------------------------|
| IP           | Endereço IP de um dispositivo. Este endereço deve ser único na rede. Endereços IP<br>não configurados (de valor 0.0.0.0) são destacados na cor laranja.                                                                                                    |
| Função       | <ul> <li>A função do dispositivo dentro da rede PROFINET pode ser:</li> <li>IO Controller</li> <li>IO Device</li> <li>IO Multidevice (geralmente associado a dispositivos proxies ou gateways</li> <li>PROFINET)</li> <li>IO Supervisor.</li> <li>HMI: indica o dispositivo que é uma HMI (<i>Human Machine Interface</i>)</li> </ul>                                                                                                    |
| Alarmes      | Número acumulado de ativações e desativações de alarmes (sinalizados na coluna<br>Estado com a cor amarela).                                                                                                    |
| Falhas       | Número acumulado de falhas de sistema e de conexão (sinalizados na coluna<br>Status com as cores vermelha e cinza respectivamente).                                                                                                    |
| Estado       | <ul> <li>O estado do dispositivo reflete sua condição operacional instantânea e pode ser:</li> <li>Dispositivo PROFINET operacional - OK (cor verde);</li> <li>Dispositivo PROFINET com alarme ativo - Alarme (cor amarela);</li> <li>Dispositivo PROFINET estava comunicando e foi para falha - Falha (cor vermelha);</li> <li>Dispositivos PROFINET com endereço IP duplicado - Duplicado (cor roxa);</li> <li>Dispositivo Ethernet conectado - Online (cor azul)</li> <li>Dispositivo Ethernet em falha de conexão - Offline (cor cinza).</li> </ul> Ao clicar no status do dispositivo que está nos estados "Falha", "Duplicado" e "Offline" é possível excluí-los, como mostra a Figura 7. Ao clicar no status do dispositivo que apresenta o estado de alarme ativo, o usuário é direcionado automaticamente à aba Log com eventos filtrados somente daquele endereço IP. |
| Exportar CSV | Exporta a Live List para um arquivo .CSV.                                                                                                    |

Copyright  $\textcircled{\sc opt}$  2021 Toledo & Souza Engenharia Ltda. Todos os direitos reservados.

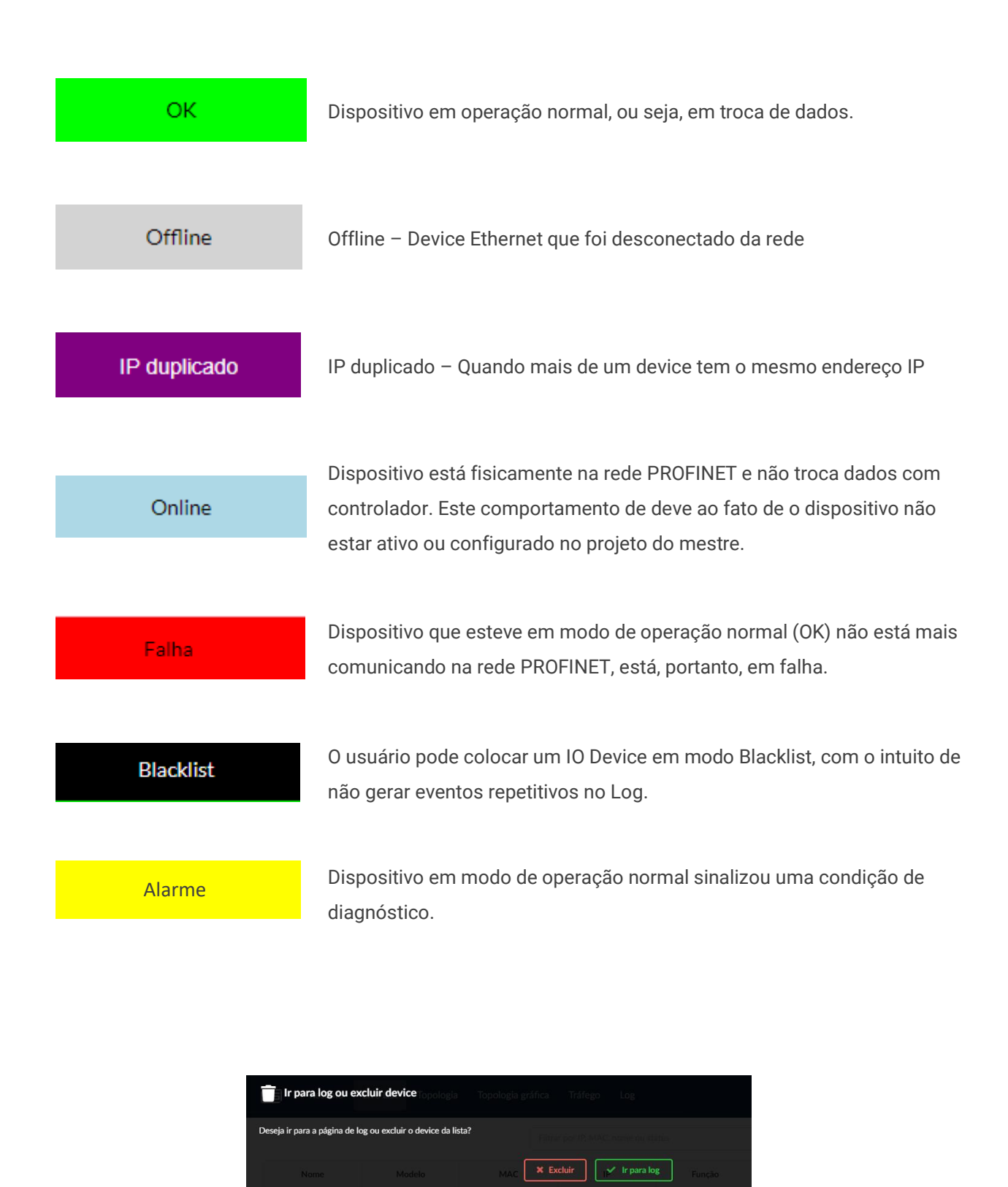

Copyright © 2021 Toledo & Souza Engenharia Ltda. Todos os direitos reservados.

Figura 7: Exclusão de dispositivos com status: Falha, Duplicado e Off-line

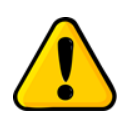

Ao clicar em cada Campo descrito pela Tabela 3, é possível ordenar os endereços IP, quantidade de falhas e alarmes de forma crescente. Os demais campos podem ser ordenados em ordem alfabética.

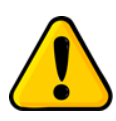

Geralmente o computador usado para acessar o TS Monitor PN aparecerá com o status "Falha" se o sistema operacional for o Windows 10, uma vez que este bloqueia comandos ping. Para solucionar este problema consulte o suporte do sistema operacional.

Além disso, é possível filtrar por um endereço IP, endereço MAC, nome ou status em específico.

# Tela Topologia

A tela com a apresentação da topologia da rede PROFINET pode ser acessada pelo botão Topologia localizado na barra de menu, conforme Figura 8.

| ts | Resumo | Live List Top | oologia Topologia gráf | ica Tráfego         | Manutenção L | .og          |               | 🏟 Configurações |
|----|--------|---------------|------------------------|---------------------|--------------|--------------|---------------|-----------------|
|    |        |               | Filtrar                | por IP, nome ou mod | lelo         | Q            |               |                 |
|    | SNMP   | Nome          | Modelo                 | IP                  | Porta        | Nome vizinho | Porta vizinho | IP vizinho      |
|    | SIM    | switch        | Helmholz PN-Switch     | 192.168.2.101       |              |              |               |                 |
|    |        |               |                        |                     | port-001     | plcxb1d0ed   | port-001      | 192.168.2.100   |
|    |        |               |                        |                     | port-002     | remota1      | port-001      | 192.168.2.102   |
|    |        |               |                        |                     | port-003     | drive        | port-001      | 192.168.2.112   |
|    |        |               |                        |                     | port-004     | mvk          | port-001      | 192.168.2.110   |
|    |        |               |                        |                     | port-005     | None         | port-001      | 255.255.255.255 |
|    | SIM    | remota1       | IM151-3                | 192.168.2.102       |              |              |               |                 |
|    |        |               |                        |                     | port-001     | switch       | port-002      | 192.168.2.101   |
|    | SIM    | mvk           | MVK ProfiNet           | 192.168.2.110       |              |              |               |                 |
|    |        |               |                        |                     | port-001     | switch       | port-004      | 192.168.2.101   |

### Figura 8: Tela topologia

A descrição dos campos e funções da tela topologia é relacionada pela Tabela 4.

| Campo            | Descrição                                                                                                    |  |  |  |  |
|------------------|----------------------------------------------------------------------------------------------------|--|--|--|--|
| SNMP             | Caso o dispositivo possua o protocolo SNMP Ativo, então ele responde às solicitações de informações de topologia, este é o caso ideal. Caso o dispositivo não possua o protocolo SNMP ativo, então ele não responde às solicitações de informações de topologia e, portanto, a topologia a partir deste dispositivo não pode ser definida. |  |  |  |  |
| Nome             | O nome PROFINET do dispositivo deve ser único na rede.                                                                                                    |  |  |  |  |
| Modelo           | Modelo do dispositivo PROFINET.                                                                                                    |  |  |  |  |
| IP               | Endereço IP do dispositivo. Este endereço deve ser único na rede.                                                                                                    |  |  |  |  |
| Porta            | Número da porta Ethernet conectada, este número é visível ao lado de cada porta do dispositivo.                                                                                                    |  |  |  |  |
| Nome<br>vizinho  | O nome PROFINET do dispositivo vizinho.                                                                                                    |  |  |  |  |
| Porta<br>vizinho | Número da porta Ethernet conectada no dispositivo vizinho, este número é visível ao lado de cada porta do dispositivo.                                                                                                    |  |  |  |  |
| IP<br>vizinho    | Endereço da camada de rede IP (Internet Protocol) do dispositivo vizinho. Este<br>endereço deve ser único na rede. Endereços IP não configurados (de valor 0.0.0.0) são<br>destacados na tabela de topologia na cor laranja.                                                                                                    |  |  |  |  |

#### Tabela 4: Descrição dos campos da topologia em formato de tabela

É possível aplicar visualizar as conexões de um endereço específico filtrando pelo seu endereço IP ou pelo seu nome.

### Tela Topologia gráfica

A topologia em formato gráfico, conforme Figura 9, pode ser movimentada, ampliada ou reduzida para o devido enquadramento da região de interesse na tela.

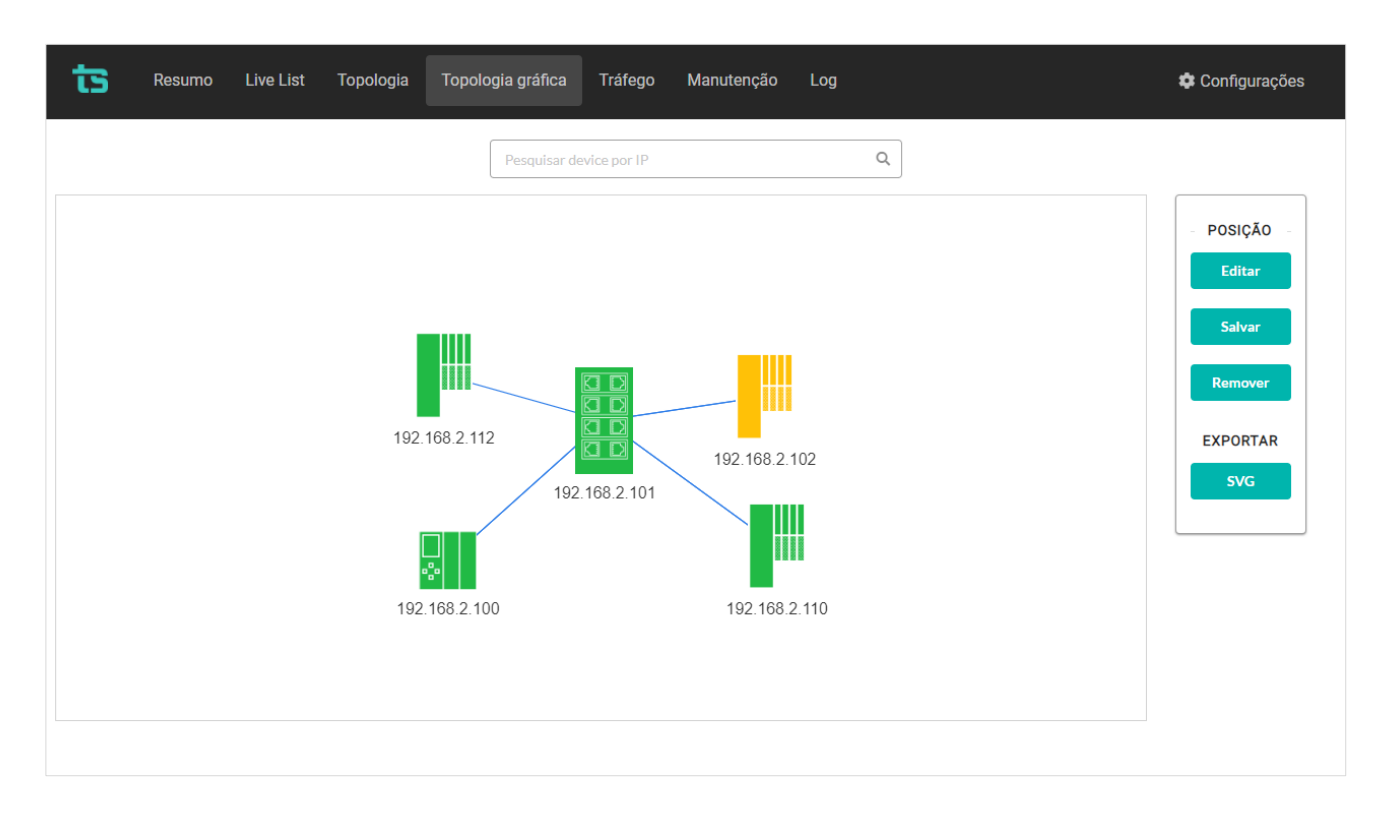

Figura 9: Topologia gráfica

Ao se utilizar pela primeira vez a topologia gráfica, o usuário pode perceber que ela é móvel. Este fato é necessário para que a distribuição automática de dispositivos seja realizada.

Quando o usuário clica no **botão Editar**, a topologia gráfica torna-se estática. Isto feito, pode-se editar o posicionamento para facilitar o entendimento da instalação. Uma vez que eles foram feitos, é preciso que o usuário salve a topologia gráfica que mais lhe agrada por meio do **botão Salvar**.

É possível exportar a topologia em um arquivo de formato .svg para utilização em relatórios customizados.

Ao clicar sob a linha, é possível visualizar os endereços IP e as portas dos dispositivos que estão conectados.

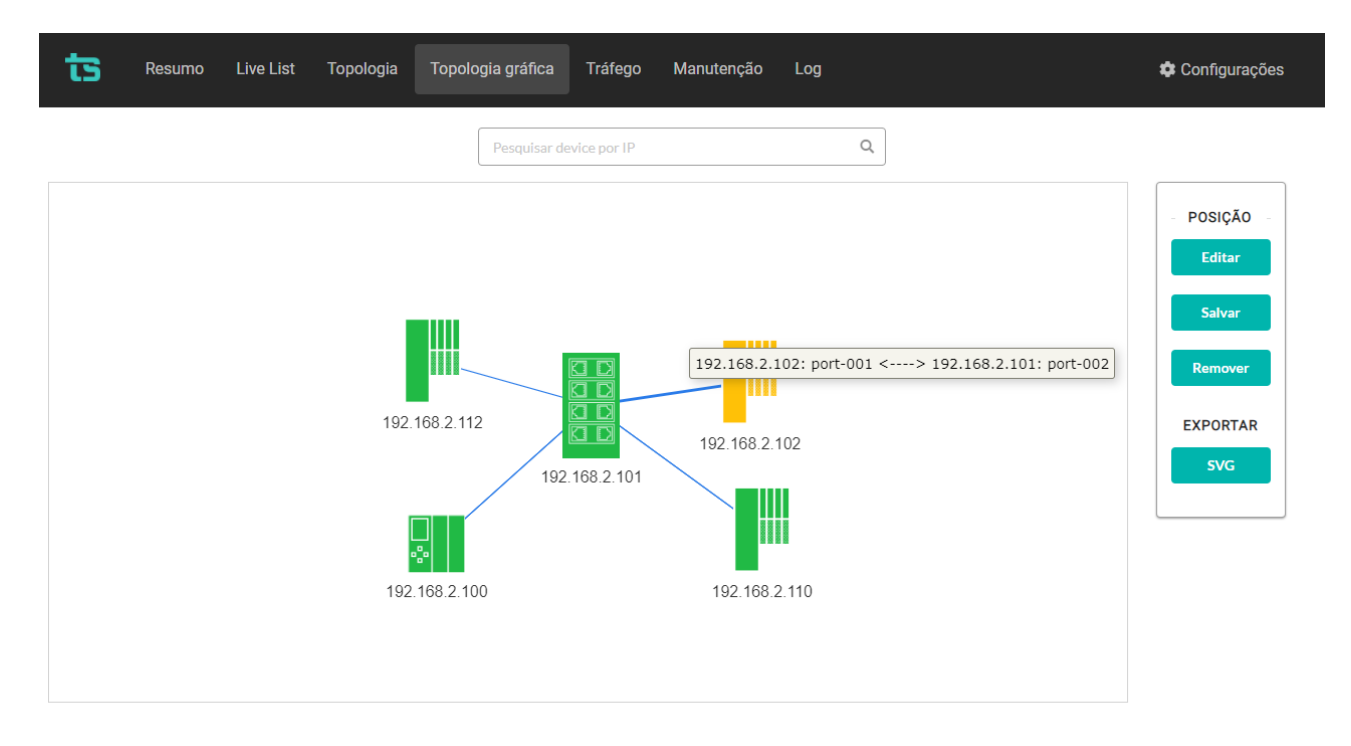

Figura 10: Endereço IP e portas dos dispositivos

Copyright  $\ensuremath{\textcircled{O}}$  2021 Toledo & Souza Engenharia Ltda. Todos os direitos reservados.

## Tela Tráfego

A tela com a apresentação do tráfego na rede PROFINET pode ser acessada pelo botão Tráfego localizado na barra de menu, conforme Figura 11.

| S Resun       | no Live List       | Topologia              | Topologia gráfica                           | Tráfego             | Manutenção         | Log            |                |                   | 🌣 Configuraçã    |
|---------------|--------------------|------------------------|---------------------------------------------|---------------------|--------------------|----------------|----------------|-------------------|------------------|
| Período de    | e medição: 15 minu | tos 4 segundos         | Filtrar p                                   | or IP, nome ou mode | lo                 | Q              | Most           | rar apenas dispos | itivos com erros |
|               |                    |                        |                                             |                     | Pacotes de entrada | 1              |                | Pacotes de saída  | I.               |
| IP            | Nome               | Modelo                 | Tempo ligado                                | Tráfego (Kbps)      | Erros              | $\Delta$ Erros | Tráfego (Kbps) | Erros             | $\Delta$ Erros   |
| 192.168.2.100 | plcxb1d0ed         | S7-1200                | 6 dias 2 horas<br>30 minutos 34<br>segundos |                     |                    |                |                |                   |                  |
|               | Siemens SIMAT      | IC S7, internal, X1    |                                             | 317,77              | 0                  | 0              | 317,14         | 10                | 10               |
| Si            | iemens SIMATIC S7  | 7, Ethernet Port, X1   | P1                                          | 317,76              | 0                  | 0              | 317,13         | 11                | 11               |
| 192.168.2.101 | switch             | Helmholz PN-<br>Switch | 6 dias 2 horas<br>30 minutos 16<br>segundos |                     |                    |                |                |                   |                  |
| Helmholz GmbH | & Co. KG, PROFINE  | ET-Switch 8-port, Etl  | hernet Port, X1 P1                          | 342,72              | 0                  | 0              | 337,67         | 12                | 12               |
| Helmholz GmbH | & Co. KG, PROFINE  | ET-Switch 8-port, Et   | hernet Port, X1 P2                          | 271,56              | 1                  | 0              | 267,52         | 0                 | 0                |
| Helmholz GmbH | & Co. KG, PROFINE  | ET-Switch 8-port, Et   | hernet Port, X1 P3                          | 12,14               | 0                  | 0              | 11,92          | 0                 | 0                |
| Helmholz GmbH | & Co. KG, PROFINE  | ET-Switch 8-port, Etl  | hernet Port, X1 P4                          | 68,51               | 0                  | 0              | 68,21          | 0                 | 0                |
| Helmholz GmbH | & Co. KG, PROFINE  | ET-Switch 8-port, Etl  | hernet Port, X1 P5                          | 2,69                | 0                  | 0              | 1,19           | 0                 | 0                |

Figura 11: Tela tráfego

Acima da tabela, há a referência de tempo indicada por "Período de medição" Este tempo é importante quando é considerado o  $\Delta$  Erros. Este parâmetro tem por função indicar ao usuário a quantidade de erros capturados durante o período de medição. Se houver incrementos, eles são destacados na cor laranja.

Pode-se utilizar o filtro "Mostrar apenas dispositivos com erros" para selecionar somente aqueles que apresentaram erros. A descrição dos campos apresentados na tabela de tráfego de rede segue na Tabela 5.

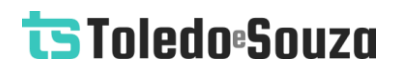

### Tabela 5: Descrição dos campos da tabela Tráfego

| Campo                             | Descrição                                                                                                    |
|-----------------------------------|----------------------------------------------------------------------------------------------------|
| IP                                | Endereço da camada de rede IP (Internet Protocol). Este endereço deve ser<br>único na rede. Endereços IP não configurados (de valor 0.0.0.0) são<br>destacados na tabela de tráfego na cor laranja.                                                                                    |
| Nome<br>PROFINET                  | O nome PROFINET do dispositivo deve ser único na rede.                                                                                                    |
| Modelo                            | Modelo do dispositivo PROFINET. Cada dispositivo PROFINET na tabela de tráfego tem suas portas de comunicação expandidas por linha da tabela.                                                                                                    |
| Tempo ligado                      | Tempo decorrido com o dispositivo ligado informado pelo próprio dispositivo<br>através de requisição SNMP.                                                                                                    |
| Erros entrada                     | Número de pacotes corrompidos recebidos na porta indicada na tabela. Este<br>valor é informado pelo próprio dispositivo através de requisição SNMP.<br>Número de pacotes corrompidos diferentes de zero são destacados na tabela<br>(Mensagens com erro na cor amarela).               |
| Incremento de<br>erros na entrada | Número de pacotes corrompidos recebidos (entrada) na porta indicada na<br>tabela. Este valor é indicado pelo campo "Intervalo de incremento de erros"<br>posicionado acima da tabela. Incrementos diferentes de zero são destacados<br>na tabela (Mensagens com erro na cor vermelha). |
| Entrada (kbps)                    | Tráfego medido em kilobytes por segundo informado via SNMP e registrado<br>na direção de leitura (entrada) de determinada porta de rede do dispositivo.                                                                                                    |
| Saída (kbps)                      | Tráfego medido em kilobytes por segundo informado via SNMP e registrado<br>na direção de escrita (saída) de determinada porta de rede do dispositivo                                                                                                    |
| Porta                             | Número da porta Ethernet conectada, este número é visível ao lado de cada porta do dispositivo.                                                                                                    |

Copyright  $\ensuremath{\mathbb{C}}$  2021 Toledo & Souza Engenharia Ltda. Todos os direitos reservados.

### Tela Manutenção

Tela com informações gerenciais de cada um dos devices da rede PROFINET, incluindo porcentagem de tempo em cada estado, desde que o monitor foi ligado; quantificação de alarmes; linha do tempo do estado na última hora.

| ts | Resumo                                          | Live List  | Topologia   | Topologia | ı gráfica | Tráfego M          | <i>l</i> anutenção  | Log   |       |            | \$       | Configurações |
|----|-------------------------------------------------|------------|-------------|-----------|-----------|--------------------|---------------------|-------|-------|------------|----------|---------------|
|    |                                                 |            |             |           | Nome: rem | ota1 / IP: 192.168 | .2.102              | •     |       |            |          | ទ             |
|    | Porcentag                                       | em do temp | o em cada e | estado    |           |                    | Alarme              |       | Qtd.  | Última occ | rrência  | % do total    |
|    | OK (0.00%)<br>Alarme (100.00%)<br>Falha (0.00%) |            |             |           |           | Module 5: Ch       | annel 0: short circ | uit   | 1     | 20/04/2021 | 10:09:34 | 100,00%       |
|    |                                                 |            |             |           |           | Linha do temp      | o (última hora      | a)    |       |            |          |               |
|    | 10:40                                           | 10:45      | 10:50       | 10:55     | 11 AM     | 11:05              | 11:10               | 11:15 | 11:20 | 11:25      | 11:30    | 11:35         |
|    |                                                 |            |             |           |           |                    |                     |       |       |            |          |               |

Figura 12: Tela Manutenção

### **Tela Log**

Tela com a lista de todos os eventos registrados na rede pode ser acessada pelo botão Log localizado na barra de menu, conforme a Figura 13.

| Resumo Live L                                                                                                    | ist Topologia Topolo | gia gráfica Tráfego Ma          | anutenção Log                                                              | 🌣 Configuraçõe |  |
|----------------------------------------------------------------------------------------------------|----------------------|---------------------------------|----------------------------------------------------------------------------|----------------|--|
|                                                                                                    |                      | Filtrar por evento, nome, model | lo ou IP Q                                                                 | د<br>ا         |  |
| Horário                                                                                                    | Nome                 | Modelo                          | IP                                                                         | Tipo de evento |  |
| Anterior à última inicialização                                                                                    | switch               | Helmholz PN-Switch              | 192.168.2.101                                                              | Alarme         |  |
| Ativos:<br>Module 0 reportando:<br>Remote mismatch, no peer d                                                      | letected             |                                 | Desaparecidos:<br>Failure reportando:<br>Remote mismatch, no peer detected |                |  |
| Anterior à última inicialização                                                                                    | switch               | Helmholz PN-Switch              | 192.168.2.101                                                              | Alarme         |  |
| Ativos:<br>Failure reportando:<br>Remote mismatch, no peer d<br>Module 0 reportando:<br>Remote mismatch, no peer d | letected             |                                 | Desaparecidos:<br>Nenhum evento                                            |                |  |
|                                                                                                    |                      | ( 1 7 8                         | 9 12 >                                                                     |                |  |

Figura 13: Tela log

As colunas da lista com o log de eventos são descritas pela Tabela 6.

### Tabela 6: Descrição das colunas do log de eventos

| Coluna           | Descrição                                                                                                    |
|------------------|----------------------------------------------------------------------------------------------------|
| Número           | Indica o número do evento                                                                                                    |
| Horário          | Relaciona o tempo de ocorrência de um evento                                                                                             |
| Nome<br>PROFINET | O nome PROFINET do dispositivo deve ser único na rede. Dispositivos com nomes idênticos em uma mesma rede são destacados em cor laranja. |

| Modelo                            | Modelo do dispositivo PROFINET.                                                                                                    |  |  |  |  |  |
|-----------------------------------|----------------------------------------------------------------------------------------------------|--|--|--|--|--|
| IP                                | Endereço da camada de rede IP (Internet Protocol). Este endereço deve ser<br>único na rede. Endereços IP não configurados (de valor 0.0.0.0) são<br>destacados na tabela na cor laranja. |  |  |  |  |  |
|                                   | Relaciona a descrição do alarme reportado por dispositivos PROFINET com<br>a sua severidade. Há algumas opções para severidade:                                                          |  |  |  |  |  |
|                                   | Manutenção deve ser realizada agora. O dispositivo não está mais                                                                                                    |  |  |  |  |  |
|                                   | funcionando: esta mensagem é atribuída a cor vermelha.                                                                                                    |  |  |  |  |  |
|                                   | • Manutenção deve ser realizada assim que possível. Faz o uso da                                                                                                    |  |  |  |  |  |
| Tina da avanta                    | cor <b>laranja</b> .                                                                                                    |  |  |  |  |  |
| ripo de evento                    | • <b>O dispositivo requer manutenção preditiva</b> . Emprega a cor amarela;                                                                                                    |  |  |  |  |  |
|                                   | • Severidade não informada. Utiliza a cor cinza;                                                                                                    |  |  |  |  |  |
|                                   | • Qualquer outro evento que não for atribuído a qualquer um dos                                                                                                    |  |  |  |  |  |
|                                   | casos acima, é considerado na cor preta.                                                                                                    |  |  |  |  |  |
|                                   | Ouando o usuário coloca o mouse no evento, há uma mensagem com a                                                                                                    |  |  |  |  |  |
|                                   | descrição da severidade, conforme <b>Erro! Fonte de referência não e</b>                                                                                                    |  |  |  |  |  |
|                                   | ncontrada.                                                                                                    |  |  |  |  |  |
| Botão Atualizar                   | O Log necessita que o usuário atualize os eventos por meio do botão<br>atualizar.                                                                                                    |  |  |  |  |  |
| Eventos Ativos e<br>Desaparecidos | Fez-se a diferenciação entre eventos que estão ativos e aqueles que já desapareceram para facilitar o entendimento das falhas e suas possíveis causas.                                   |  |  |  |  |  |

### Integração do TS Monitor PN a sistemas terceiros

A integração do TS Monitor PN a sistemas terceiros, para fornecimento de dados de monitoramento de redes de campo pode ser realizado com base em interfaces abertas e padronizadas, como o acesso ao servidor OPC-UA

#### **Servidor OPC-UA**

Para que o TS Monitor PN forneça dados à um Client OPC UA, é possível acessá-lo por meio do link descrito:

#### opc.tcp://IP do monitor:4840

Por exemplo: opc.tcp://192.168.2.215:4840

As informações são divididas e informadas em grupo, conforme sua característica. Abaixo, serão mostrados os grupos e suas respectivas informações.

### **Live List**

Para cada endereço IP informado na aba Live List, são disponibilizadas as informações:

- ip: corresponde ao endereço IP do dispositivo;
- mac: indica o endereço MAC do dispositivo;
- mask: relaciona a subrede utilizada pelo dispositivo;
- model: descreve o modelo do dispositivo;
- nAlarm: informa quantidade de alarmes do dispositivo;
- nFault: indica a quantidade de faltas do dispositivo;
- name: informa o nome PROFINET dado ao dispositivo. Caso ele não seja PROFINET, nenhum nome aparecerá;

• protocol: descreve o protocolo utilizado pelo dispositivo, podendo ser PROFINET ou Ethernet;

• status: indica o status do dispositivo.

### **Network status**

Possibilita que o usuário tenha os cinco últimos eventos relacionados à rede PROFINET. Para cada alarme, as informações abaixo são disponibilizadas:

- description: corresponde a descrição do evento;
- ip: relaciona o endereço IP do dispositivo ao evento;
- name: informa o nome PROFINET dado ao dispositivo. Caso ele não seja PROFINET, nenhum nome aparecerá;
- status: indica o status do dispositivo;
- time: o tempo de ocorrência é informado por este parâmetro.

### Home page

Este grupo de informações trabalha com o status da rede, conforme descrito abaixo:

- networkStatus: Relaciona o status da rede PROFINET monitorada;
- networkTAG: Informa o TAG do TS Monitor PN;
- trafficStatus: Indica o status do tráfego;
- uptime: Tempo que o TS Monitor PN está ligado.

### **Device Statistics**

São informações da quantidade de dispositivos na rede, como segue:

- ioControllers: quantidade de dispositivos classificados como IO Controllers.
- ioDevices: quantidade de dispositivos classificados como IO Devices.
- notPROFINET: quantidade de dispositivos classificados como não PROFINET.

 $Copyright @ 2021 \ Toledo \ \& \ Souza \ Engenharia \ Ltda. \ Todos \ os \ direitos \ reservados.$ 

• supervisors: quantidade de dispositivos classificados como IO – Supervisors.

### **Network Statistics**

Informações estatísticas da rede:

- alarms: quantidade geral de alarmes ocorridos na rede;
- failures: quantidade geral de falhas que ocorreram na rede.

### **Traffic Statistics**

Traz informações a respeito do dispositivo com maior tráfego Ethernet de entrada e daquele com maior tráfego Ethernet de saída

- inIP: informa a endereço IP do dispositivo com maior tráfego Ethernet;
- inKbps: valor numérico o maior tráfego de entrada Ethernet;
- outIP: informa a endereço IP do dispositivo com maior tráfego Ethernet;
- outKbps: valor numérico o maior tráfego de saída Ethernet;

#### **Web Services**

Os dados de monitoramento disponíveis no TS Monitor podem ser integrados a plataformas e sistemas de terceiros por meio da tecnologia de Web Services.

Todos os dados servidos por estes serviços são formatados segundo a notação JSON (JavaScript Object Notation - Notação de Objetos JavaScript).

Tanto a tecnologia de Web Services quanto a notação JSON são compatíveis com diversas APIs, linguagens de programação e plataformas de desenvolvimento.

A seguir são descritos os Web Services disponíveis. Note que nas descrições é utilizado o endereço IP do TS Monitor PROFINET na requisição dos Web Services.

### Web services da tela Resumo

• Uptime e TAG da rede

http://192.168.2.215:5000/homePage

A figura abaixo mostra o retorno do web service (JSON) visualizado no Firefox 69.0.3.

networkTag: "TS" uptime: 17862.449631

Status

http://192.168.2.215:5000/networkStatus

A figura abaixo mostra o retorno do web service (JSON) visualizado no Firefox 69.0.3.

| 1 | netwo        | orkEventsList: |                                   |
|---|--------------|----------------|-----------------------------------|
|   | <b>v</b> 0:  |                |                                   |
|   |              | description:   | "Device Offline -> Device Online" |
|   |              | ip:            | "192.168.2.150"                   |
|   |              | name:          | "None"                            |
|   |              | status:        | "online"                          |
|   |              | time:          | 17784.27                          |
|   | <b>v 1</b> : |                |                                   |
|   |              | description:   | "Device Fault -> Device Online"   |
|   |              | ip:            | "192.168.2.16"                    |
|   |              | name:          | "switch"                          |
|   |              | status:        | "ok"                              |
|   |              | time:          | 17782.078                         |

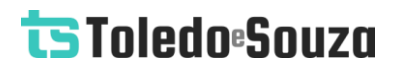

• Tráfego

http://192.168.2.215:5000/trafficErrors

A figura abaixo mostra o retorno do web service (JSON) visualizado no Firefox 69.0.3.

| status:                         | "fault"                                                                 |
|---------------------------------|-------------------------------------------------------------------------|
| <pre> trafficErrorsList: </pre> |                                                                         |
| fiveHoursAgo:                   | 0                                                                       |
| fourHoursAgo:                   | 0                                                                       |
| ▼ oneHourAgo:                   |                                                                         |
| ▼ 0:                            |                                                                         |
| deltaErrorsIn:                  | "1"                                                                     |
| ip:                             | "192.168.2.18"                                                          |
| name:                           | "remota1"                                                               |
| ▼ port:                         | "Siemens, SIMATIC S7, Ethernet Switch Port 2, no link, autonegotiation" |
| ▼ 1:                            |                                                                         |
| deltaErrorsIn:                  | "1"                                                                     |
| ip:                             | "192.168.2.16"                                                          |
| name:                           | "switch"                                                                |
| ▼ port:                         | "Helmholz GmbH & Co. KG, PROFINET-Switch 8-port, Ethernet Port, X1 P2"  |
| ₹ 2:                            |                                                                         |
| deltaErrorsIn:                  | "1"                                                                     |
| ip:                             | "192.168.2.16"                                                          |
| name:                           | "switch"                                                                |
| ▼ port:                         | "Helmholz GmbH & Co. KG, PROFINET-Switch 8-port, Ethernet Port, X1 P8"  |
| threeHoursAgo:                  | []                                                                      |
| totalFiveHoursAgo:              | 0                                                                       |
| totalFourHoursAgo:              | 0                                                                       |
| totalOneHourAgo:                | 3                                                                       |
| totalThreeHoursAgo:             | 0                                                                       |
| totalTwoHoursAgo:               | 0                                                                       |
| twoHoursAgo:                    | []                                                                      |

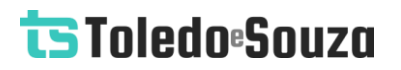

• Número de dispositivos

http://192.168.2.215:5000/deviceStatistics

A figura abaixo mostra o retorno do web service (JSON) visualizado no Firefox 69.0.3.

- ioControllers: 2 ioDevices: 3 notProfinet: 5 supervisors: 2
- Estatísticas

http://192.168.2.215:5000/networkStatistics

A figura abaixo mostra o retorno do web service (JSON) visualizado no Firefox 69.0.3.

| diagnostics: | 6 |  |
|--------------|---|--|
| failures:    | 8 |  |

• Maiores tráfegos

http://192.168.2.215:5000/trafficStatistics

A figura abaixo mostra o retorno do web service (JSON) visualizado no Firefox 69.0.3.

| inIP:    | "192.168.2.4"     |
|----------|-------------------|
| inKbps:  | 11736.52585263598 |
| outIP:   | "192.168.2.18"    |
| outKbps: | 11654.34085950582 |

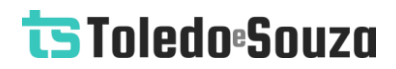

### **Live List**

http://192.168.2.215:5000/

A figura abaixo mostra o retorno do web service (JSON) visualizado no Firefox 69.0.3.

| <b>v</b> 0:  |                           |                                  |
|--------------|---------------------------|----------------------------------|
|              | ip:                       | "192.168.2.215"                  |
|              | <pre>isInBlacklist:</pre> | false                            |
|              | mac:                      | "b8:27:eb:8c:36:64"              |
|              | mask:                     | null                             |
|              | model:                    | "TS-Monitor"                     |
|              | nAlarm:                   | 0                                |
|              | nFault:                   | 0                                |
|              | name:                     | "Ethernet"                       |
|              | protocol:                 | "Ethernet"                       |
|              | role:                     | null                             |
|              | status:                   | "online"                         |
| <b>v 1</b> : |                           |                                  |
|              | ip:                       | "192.168.2.172"                  |
|              | <pre>isInBlacklist:</pre> | false                            |
|              | mac:                      | "64:1c:67:91:f1:b3"              |
|              | mask:                     | null                             |
|              | model:                    | "DIGIBRAS INDUSTRIA DO BRASILS/A |
|              | nAlarm:                   | 0                                |
|              | nFault:                   | 1                                |
|              | name:                     | "Ethernet"                       |
|              | protocol:                 | "Ethernet"                       |
|              | role:                     | null                             |
|              | status:                   | "offline"                        |

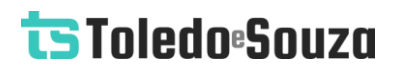

# Topologia

http://192.168.2.215:5000/topology

A figura abaixo mostra o retorno do web service (JSON) visualizado no Firefox 69.0.3.

| <b>▼ 0</b> : |              |                                   |
|--------------|--------------|-----------------------------------|
|              | connections: | []                                |
|              | ip:          | "192.168.2.215"                   |
|              | model:       | "TS-Monitor"                      |
|              | name:        | "None"                            |
|              | snmp:        | "NAO"                             |
| <b>▼ 1</b> : |              |                                   |
|              | connections: | []                                |
|              | ip:          | "192.168.2.172"                   |
|              | model:       | "DIGIBRAS INDUSTRIA DO BRASILS/A" |
|              | name:        | "None"                            |
|              | snmp:        | "NAO"                             |
| ₹ 2:         |              |                                   |
|              | connections: | []                                |
|              | ip:          | "192.168.2.221"                   |
|              | model:       | "DIGIBRAS INDUSTRIA DO BRASILS/A" |
|              | name:        | "None"                            |
|              | snmp:        | "NAO"                             |

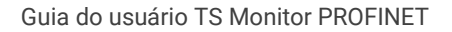

# Topologia Gráfica

• Status dos devices

http://192.168.2.215:5000/

A figura abaixo mostra o retorno do web service (JSON) visualizado no Firefox 69.0.3.

| <b>v</b> 0 | :                         |                                  |
|------------|---------------------------|----------------------------------|
|            | ip:                       | "192.168.2.215"                  |
|            | <pre>isInBlacklist:</pre> | false                            |
|            | mac:                      | "b8:27:eb:8c:36:64"              |
|            | mask:                     | null                             |
|            | model:                    | "TS-Monitor"                     |
|            | nAlarm:                   | 0                                |
|            | nFault:                   | 0                                |
|            | name:                     | "Ethernet"                       |
|            | protocol:                 | "Ethernet"                       |
|            | role:                     | null                             |
|            | status:                   | "online"                         |
| ₹ 1        | :                         |                                  |
|            | ip:                       | "192.168.2.172"                  |
|            | <pre>isInBlacklist:</pre> | false                            |
|            | mac:                      | "64:1c:67:91:f1:b3"              |
|            | mask:                     | null                             |
|            | model:                    | "DIGIBRAS INDUSTRIA DO BRASILS/A |
|            | nAlarm:                   | 0                                |
|            | nFault:                   | 1                                |
|            | name:                     | "Ethernet"                       |
|            | protocol:                 | "Ethernet"                       |
|            | role:                     | null                             |
|            | status:                   | "offline"                        |

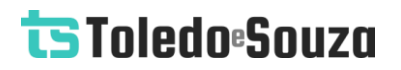

• Ligações (arestas)

http://192.168.2.215:5000/topology

A figura abaixo mostra o retorno do web service (JSON) visualizado no Firefox 69.0.3.

| ▼ 3:   |               |                |
|--------|---------------|----------------|
| ▼ conr | ections:      |                |
| ▼ 0    | :             |                |
|        | neighborIP:   | "192.168.2.16" |
|        | neighborName: | "switch"       |
|        | neighborPort: | "port-002"     |
|        | selfPort:     | "port-001"     |
| ip:    |               | "192.168.2.18" |
| mode   | :1:           | "IM151-3"      |
| name   |               | "remota1"      |
| snmp   | :             | "SIM"          |
| ₩ 4:   |               |                |
|        |               |                |

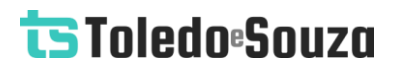

#### • Portas

### http://192.168.2.215:5000/traffic

A figura abaixo mostra o retorno do web service (JSON) visualizado no Firefox 69.0.3.

| ▼ 4:                  |                      |
|-----------------------|----------------------|
| ip:                   | "192.168.2.4"        |
| model:                | "TB20-PN"            |
| name:                 | "remota2"            |
| ▼ ports:              |                      |
| <b>▼ 0:</b>           |                      |
| exitErrors:           | "0"                  |
| exitErrorsIncrement:  | "0"                  |
| exitKbps:             | "268.89503334193313" |
| inputErrors:          | "0"                  |
| inputErrorsIncrement: | "0"                  |
| inputKbps:            | "271.94421011668925" |
| name:                 | "Port 1"             |
| ▼ 1:                  |                      |
| exitErrors:           | "0"                  |
| exitErrorsIncrement:  | "0"                  |
| exitKbps:             | "0.0"                |
| inputErrors:          | "0"                  |
| inputErrorsIncrement: | "0"                  |
| inputKbps:            | "0.0"                |
| name:                 | "Port 2"             |
| snmp:                 | "SIM"                |
| uptime:               | "24482"              |

• Posicionamento dos devices (se salvo)

http://192.168.2.215:5000/graphicTopology

A figura abaixo mostra o retorno do web service (JSON) visualizado no Firefox 69.0.3.

| image: | "./images/io-device-ok.png"                                                                               |  |
|--------|----------------------------------------------------------------------------------------------------|--|
| ip:    | "192.168.2.18"                                                                                            |  |
| x:     | -215                                                                                                    |  |
| y:     | 120                                                                                                    |  |
|        |                                                                                                    |  |
| image: | "./images/io-device-ok.png"                                                                               |  |
| ip:    | "192.168.2.4"                                                                                             |  |
| x:     | 45                                                                                                    |  |
| y:     | -103                                                                                                    |  |
| ▼ 2:   |                                                                                                    |  |
| image: | "./images/switch-ok.png"                                                                                  |  |
| ip:    | "192.168.2.16"                                                                                            |  |
| x:     | -44                                                                                                    |  |
| y:     | 49                                                                                                    |  |
|        | <pre>image:<br/>ip:<br/>x:<br/>y:<br/>image:<br/>ip:<br/>x:<br/>y:<br/>image:<br/>ip:<br/>x:<br/>y:</pre> |  |

• Devices que têm pelo menos uma conexão

http://192.168.2.215:5000/graphicTopologyDevices

A figura abaixo mostra o retorno do web service (JSON) visualizado no Firefox 69.0.3.

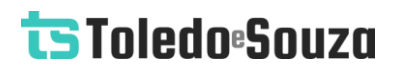

## Tráfego

http://192.168.2.215:5000/traffic

A figura abaixo mostra o retorno do web service (JSON) visualizado no Firefox 69.0.3.

| ▼ 3:                  |                                                                                             |
|-----------------------|---------------------------------------------------------------------------------------------|
| ip:                   | "192.168.2.18"                                                                              |
| model:                | "IM151-3"                                                                                   |
| name:                 | "remota1"                                                                                   |
| ▼ ports:              |                                                                                             |
| ▼ 0:                  |                                                                                             |
| exitErrors:           | "0"                                                                                         |
| exitErrorsIncrement:  | "0"                                                                                         |
| exitKbps:             | "0.0"                                                                                       |
| inputErrors:          | "0"                                                                                         |
| inputErrorsIncrement: | "0"                                                                                         |
| inputKbps:            | "0.0"                                                                                       |
| name:                 | "Siemens, SIMATIC S7, internal"                                                             |
| ▼ 1:                  |                                                                                             |
| exitErrors:           | "0"                                                                                         |
| exitErrorsIncrement:  | "0"                                                                                         |
| exitKbps:             | "266.71159992784425"                                                                        |
| inputErrors:          | "0"                                                                                         |
| inputErrorsIncrement: | "0"                                                                                         |
| inputKbps:            | "271.29749419743985"                                                                        |
| ▼ name:               | "Siemens, SIMATIC S7, Ethernet Switch Port 1, link, 100 Mbit, full duplex, autonegotiation" |
| ▼ 2:                  |                                                                                             |
| exitErrors:           | "0"                                                                                         |
| exitErrorsIncrement:  | "0"                                                                                         |
| exitKbps:             | "0.0"                                                                                       |
| inputErrors:          | "1"                                                                                         |
| inputErrorsIncrement: | "1"                                                                                         |
| inputKbps:            | "0.0"                                                                                       |
| ▼ name:               | "Siemens, SIMATIC S7, Ethernet Switch Port 2, no link, autonegotiation"                     |

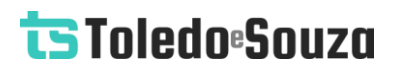

### Log

### http://192.168.2.215:5000/log

A figura abaixo mostra o retorno do web service (JSON) visualizado no Firefox 69.0.3.

| <b>▼ 0:</b> |              |                                 |
|-------------|--------------|---------------------------------|
|             | description: | "Device Fault -> Device Online" |
|             | event:       | 74                              |
|             | ip:          | "192.168.2.4"                   |
|             | model:       | "TB20-PN"                       |
|             | name:        | "remota2"                       |
|             | time:        | 413.369412                      |
| <b>v 1:</b> |              |                                 |
|             | description: | "Device Fault -> Device Online" |
|             | event:       | 73                              |
|             | ip:          | "192.168.2.18"                  |
|             | model:       | "IM151-3"                       |
|             | name:        | "remota1"                       |
|             | time:        | 413.388412                      |
| ₹ 2:        |              |                                 |
|             | description: | "Device Online -> Device Fault" |
|             | event:       | 72                              |
|             | ip:          | "192.168.2.4"                   |
|             | model:       | "TB20-PN"                       |
|             | name:        | "remota2"                       |
|             | time:        | 458.277412                      |

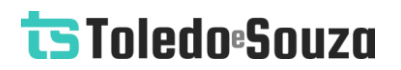

### **Reiniciar o TS Monitor PROFINET**

É possível reiniciar o TS Monitor PROFINET remotamente, sem a necessidade de ir até ele e desligar o cabo de energia. Para isso, basta utilizar o webservice abaixo em qualquer navegador e esperar cerca de 3 minutos para que o monitor reinicie completamente.

http://IP do monitor:5050/reboot

### Restaurar o TS Monitor PROFINET para a última versão estável

Caso ocorra algum erro durante uma atualização do TS Monitor PROFINET é possível restaurar o monitor para a última versão estável antes da atualização. Para realizar a restauração, utilize o webservice abaixo em qualquer navegador e espere cerca de 3 minutos para que o monitor reinicie e complete a restauração.

Caso o procedimento seja bem-sucedido a seguinte mensagem será mostrada no navegador: **Última versão estável restaurada com sucesso**.

Caso não seja possível restaurar as configurações de fábrica, a seguinte mensagem será mostrada no navegador: **Não foi possível restaurar a última versão estável. Os arquivos dessa versão foram perdidos ou corrompidos**. Caso isso ocorra, entre em contato com a Toledo & Souza. Os engenheiros responsáveis avaliarão a situação e proporão uma solução para o problema.

http://IP do monitor:5050/